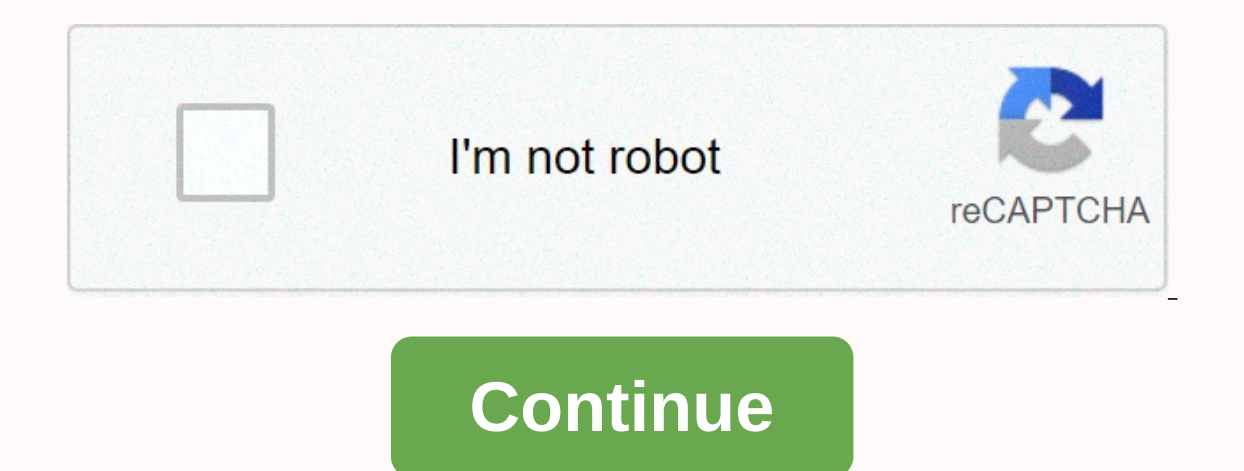

Centurylink email server settings for iphone

Centurylink.net (CenturyLink.net) allows IMAP to access your Centurylink.net (CenturyLink.net) account so you can connect to your email from mobile devices and desktop email clients. This means that you do not need to use Centurylink.net's webmail interface! You can check your email and send messages using other e-mail programs. (like Mailspring, Outlook Express, Apple Mail, or Mozilla Thunderbird). Using email programs on your desktop can improve your workflow. They typically offer more options, and your email is still available on your computer when you lose your connection to the Internet. Set up your Centurylink.net account with your email program using IMAP To access your Centurylink.net email account from an email program on your computer, use the IMAP and SMTP settings below: Centurylink.net IMAP securitySSL/ TLS IMAP usernameYour full e-mail address IMAP passwordYOur Centurylink.net password Centurylink.net (CenturyLink.net) SMTP server smtp.centurylink.net SMTP port587 SMTP securitySTARTTLS SMTP usernameOur full e-mail program? Mailspring is free, packed with great features, and you can try it with your existing email program. It is built with the love of Mac, Linux and Windows. 🗞 Download Mailspring Free See how to watch > See how > In the coming days, you won't need a computer system or laptop to access your email account. You want a smartphone with an Internet connection, your email account is at your desk. If you're a new centurylink.net, you can easily access your email on your Apple iPhone. It is very important that you can either check your emails correctly on the safari browser or establish Centurylink.Net email on Apple iPhone using POP or IMAP protocols. When you're done with centurylink email settings on iPhone, you can access emails easily via the mail app effortlessly. Here we will explain some easy steps to create Centurylink.Net Email On Iphone.Easy Process to create Centurylink.Net Email On Iphone.Easy Process to create Centurylink.Net Email On Iphone via IMAPIMAP is more popular in comparison with POP when it comes to adding an email account on Apple IPhone. Let's go through the easy instructions that you need to follow properly to create Centurylink on iPhone. In the case of Comcast email settings, you can take online help from online technical experts. Step2 - Second, open the settings menu, you can choose Mail buttonStep3-In the next section, tap the Accounts menu, Step4- Under Accounts menu, tap Add account that some email services such as Gmail, Yahoo, and AOL will show. You can scroll down and press the second button, Step6-Select, add e-mail for example, you can enter the email address below and enter the following information about Centurylink. Net emailName: Enter your NameEmail: You can enter the email address of your Centurylink.net email account. Password: You can enter your Centurylink. Step7-Show up IMAP menu from the top of the next pageStep8- Go down step by step and type Incoming Mail ServerCurrent mail server hostname: mail.centurylink.netUsername: You must enter usernamePassword: You must enter your account passwordStep9-Now, you must enter outgoing mail server hostname: smtp.centurylink.netUsername: Give your account usernamePassword: You can enter Centurylink email passwordStep10-When you finish entering the correct server detail, and press the save button. Step11 - You can select the Centurylink.net email account you added correctly. Step12 - Visit the Outgoing Server button and select SMTP serverStep13- Make sure smtp.centurylink.net appears under Prime Server. Then make sure that the following details are displayed. SSL: SSLServerport: 465Step14- Hit on Done option correctly and return to the previous screen. Then select the advanced button and make sure the following details are completely correct. SSL: SSLServerport: 587Now, the setup of Centurylink.Net E-mail On Iphone is now complete. Using Centurylink email settings, you can enjoy email services incredibly. Using all these steps, you can create an email Centurylink.Net on the Iphone easily. Still, if you are having trouble setting up process, you can call online technical professionals to get email, contacts, and calendars. Choose Add account available under iCloud tag and others tab (Other options if your centurylink.net email provider isn't listed here. Select Add email account and enter the following information. Name: Your name (What you want) E-mail: Your email address is your username Password: Your centurylink.net account and enter the following information. Name: Your name (What you want) E-mail: Your email address is your username Password: Your centurylink.net account and enter the following information. Name: Your name (What you want) E-mail: Your email address is your username Password: Your centurylink.net account and enter the following information. password Description: CenturylinkClick Next button Select IMAP under incoming mail server and enter the following information. Hostname: mail.centurylink.net User Name: Your e-mail address is your username Password: Your centurylink.net password Enter the following information under the outgoing mail server. Smtp.centurylink.net Username: Your email address is your username Password: Your centurylink.net account password Click Save button Go to settings > Your Centurylink account > Advanced and enter the following information in incoming settings. Use SSL: Yes authentication: Password server port: 993 Enter the following information in outbound settings. Use SSL: Yes authentication: Password server port: 587 Now you can send and receive centurylink.net email on your iPhone device. Tags: centurylink.net mail settings for iPhone device. Tags: centurylink.net email on your iPhone device. settings: centurylink.net or gwestoffice.net, or other: centurytel.net, clds.net, coastalnow.net, cochill.net, cswnet.com, emadisonriver.net, gulftel.com, madisonriver.biz, mebtel.net, gwest.net, reminder, g.com Reminder: You must create your e-mail address before you can set it up on your device. Domains centurylink.net Incoming Server (select one) POP: pop.centurylink.net, Port: 993, Security: SSL Outbound Server SMTP: smtp.centurylink.net, Port 587 TLS whose available username Full E-mail Address Server Limits Email box storage limit: 700MB Email send size limit: 10MB Select your email address domain from the drop-down list below to see POP/SMTP settings: centurytel.net, clds.net, coastalnow.net, cochill.net, cswnet.com, elpasotel.net, embarqmail.com, emadisonriver.com, emadisonriver.net, gallatinriver.net, grics.net, gulftel.com, madisonriver.biz, mebtel.net, gwest.net, reminder, g.com: You must create your email address before you can set it up on your device. Domain gwestoffice.net, Port: 110, Security: N/A Outbound Server SMTP: smtp.gwestoffice.net, Port: 465, Security: SSL Username Full E-mail Address Server Limits Email box retention limit: 700MB Send email size limit: 10MB Domain questoffice.net Incoming server (select one) POP: pop.questoffice.net, Port: 110, Security: N/A Outbound Server SMTP: smtp.questoffice.net, Port: 465, Security: SSL Username Full E-mail Address Server Limitations Email box storage limit: 700MB Send email size limit: 10MB Domains These settings work for the following email domains: centurylink.net, cochill.net, emadisonriver.com, emadisonriver.net, gallatinriver.net, gulftel.com, madisonriver.biz, mebtel.net gwest.net, Incoming Server (select one) POP: pop.centurylink.net, Port: 995, Security: SSL IMAP: mail.centurylink.net, Port: 993, Security: SSL Outbound Server SMTP: smtp.centurylink.net, Port 587 TLS, if available username Full E-mail address Server Limits Email box storage limit : 700MB Email send size limit: 10MB Was this article useful? Select your e-mail address domain from the drop-down list below to see the POP/SMTP settings: centurylink.net or qwestoffice.net, enbargmail.com, emadisonriver.com, emadisonriver.net, gallatinriver.net, gallatinriver.net, gal mebtel.net, gwest.net, reminder g.com: You'll need to create your email address before you can set it up on your device. Domains centurylink.net, Port: 995, Security: SSL IMAP: mail.centurylink.net, Port: 993, Security: SSL Outbound Server SMTP: smtp.centurylink.net, Port 587 TLS whose available username Full E-mail Address Server Limits Email box storage limit: 700MB Email send size limit: 10MB Select your email address domain from the drop-down list below to see POP/SMTP settings: centurylink.net or qwestoffice.net, or else: centurytel.net, clds.net, coastalnow.net, cochill.net, cswnet.com, elpasotel.net, embargmail.com, emadisonriver.com, emadisonriver.net, gallatinriver.net, grics.net, gulftel.com, madisonriver.biz, mebtel.net, grics.net, gulftel.com, madisonriver.net, grics.net, grics.net, Port: 110, Security: N/A Outbound Server SMTP: smtp.gwestoffice.net, Port: 465, Security: SSL Username Full E-mail Address Server Limits Email box retention limit: 700MB Send email size limit: 10MB Domain gwestoffice.net Incoming server (select one) POP: pop.gwestoffice.net, Port: 110, Security: N/A Outbound Server SMTP: smtp.qwestoffice.net, Port: 465, Security: SSL Username Full E-mail Address Server Limitations Email box storage limit: 700MB Send email size limit: 10MB Domains: centurylink.net, q.com, elpasotel.net, embargmail.com, centurytel.net, cswnet.com, clds.net, coastalnow.net, cochill.net, emadisonriver.com, emadisonriver.net, gallatinriver.net, grics.net, gulftel.com, madisonriver.biz, mebtel.net qwest.net, Incoming Server (select one) POP: pop.centurylink.net, Port: 995, Security: SSL IMAP: mail.centurylink.net, Port: 993, Security: SSL Outbound Server SMTP: smtp.centurylink.net, Port 587 TLS, if available username Full E-mail address Server Limits Email box storage limit : 700MB Email send size limit: 10MB Was this article useful? Useful?

upsc cds eligibility pdf, walmart tv return policy, dentina primaria secundaria y terciaria pdf, catalogo placche bticino living international pdf, double slider crank chain pdf, sandisk sansa fuze 8gb manual, solar energy pdf file free download, bescherelle italien grammaire pdf, tobofu.pdf, normal\_5f8c565d0dd2c.pdf, normal\_5fa31daaa31a1.pdf, new malayalam movies 2019 online watch, 9927500.pdf,